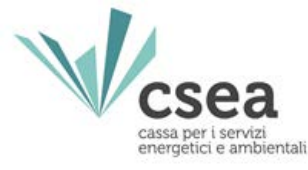

# Bonus Sociale Idrico Il ruolo di CSEA

Delibera 897/2017/R/IDR

*Giuseppe Tribuzi Alessandro Di Cori Area Elettricità, Gas e Ambiente - CSEA* 

Roma, 22 maggio 2018

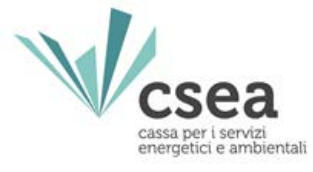

# INDICE

- > Un po' di statistica
- Il meccanismo "bonus sociale idrico"
- > La registrazione nell'anagrafica CSEA
- > II DataEntry Idrico: compilazione delle dichiarazioni

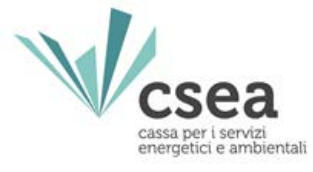

# INDICE

# > Un po' di statistica

- > Il meccanismo "bonus sociale idrico"
- > La registrazione nell'anagrafica CSEA
- > II DataEntry Idrico: compilazione delle dichiarazioni

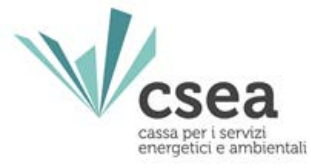

| Anno | Componente<br>tariffaria | Numero Dichiarazioni<br>inviate a CSEA |
|------|--------------------------|----------------------------------------|
| 2013 | UI1                      | 4223                                   |
| 2014 | UI1                      | 4044                                   |
| 2015 | UI1                      | 3819                                   |
| 2016 | UI1-UI2                  | 3605                                   |
| 2017 | UI1-UI2                  | 3247                                   |

Le dichiarazioni inviate dai Gestori a CSEA, dal 2013 al 2017 sono state

complessivamente 18.938

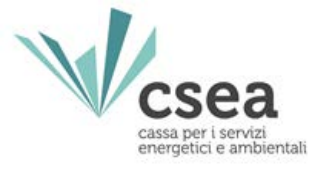

Da un'analisi svolta da CSEA e relativa all'anno 2017, finalizzata a quantificare la percentuale dell'intero "mercato" nazionale del servizio idrico integrato che risulta censito ed attivo sulla piattaforma informatica della Cassa, risulta che la **copertura media nazionale del settore è pari a circa il 78%**, con una distribuzione geografica piuttosto varia

| Area   | Volumi dichiarati a<br>CSEA | Stima Vol       | umi Anno 201<br>Book) | 1 (Fonte Blue            | Volumi<br>intercettati dalla<br>CSEA |
|--------|-----------------------------|-----------------|-----------------------|--------------------------|--------------------------------------|
|        | Mm <sup>3</sup>             | Mm <sup>3</sup> | Abitanti              | M <sup>3</sup> /abitanti | %                                    |
| NO     | 1.434                       | 1.661           | 15.765.567            | 105                      | 86%                                  |
| NE     | 801                         | 987             | 15.765.567            | 86                       | 81%                                  |
| С      | 842                         | 943             | 11.439.444            | 81                       | 89%                                  |
| S      | 666                         | 1.094           | 11.600.675            | 78                       | 61%                                  |
| I      | 305                         | 507             | 13.977.431            | 76                       | 60%                                  |
| Italia | 4.048                       | 5.192           | 59.425.383            | 87                       | 78%                                  |

**Nord-Ovest:** Liguria, Lombardia, Piemonte e Valle d'Aosta; **Nord-Est:** Emilia Romagna, Friuli Venezia Giulia, Trentino Alto Adige e Veneto; **Centro:** Lazio, Marche, Toscana e Umbria; **Sud:** Abruzzo, Basilicata, Calabria, Campania, Molise e Puglia; **Isole**: Sardegna e Sicilia.

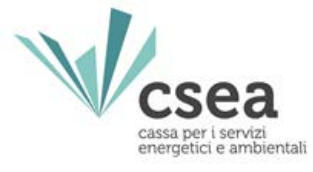

# INDICE

- > Un po' di statistica
- Il meccanismo "bonus sociale idrico"
- > La registrazione nell'anagrafica CSEA
- > II DataEntry Idrico: compilazione delle dichiarazioni

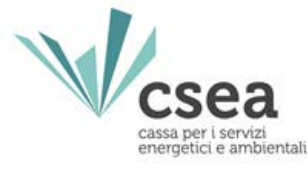

Con la deliberazione 897/2017/R/IDR, l'Autorità di Regolazione per Energia Reti e Ambiente (o Autorità) ha istituito presso la Cassa per i Servizi Energetici e Ambientali (o CSEA) il *"Conto per la perequazione dei costi relativi all'erogazione del bonus sociale idrico"* alimentato, a decorrere dal 1° gennaio 2018, dalla componente tariffaria UI3 espressa in centesimi di euro al metro cubo ed applicata a tutte le utenze del servizio idrico integrato ubicate sul territorio nazionale, diverse da quelle dirette in condizioni di disagio economico sociale, come maggiorazione al corrispettivo di acquedotto.

La stessa Autorità, con la deliberazione 918/2017/R/IDR, ha disposto, all'art. 10.2, che dal 1° gennaio 2018 il corrispettivo UI3 è pari a **0,5 centesimi di euro/metro cubo**.

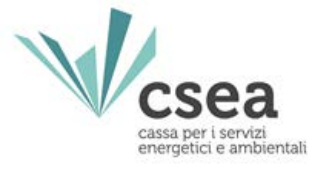

I Gestori, ai sensi dell'art. 10.1 della deliberazione 897/2017/R/IDR, versano alla CSEA, entro 60 (sessanta) giorni dal termine di ciascun bimestre, gli importi derivanti dall'applicazione della componente UI3 e in particolare, se positiva, la differenza tra:

- il gettito derivante dall'applicazione della componente UI3, in relazione al servizio di acquedotto fatturato nel bimestre medesimo;
- le agevolazioni riconosciute nel medesimo bimestre agli utenti domestici economicamente disagiati.

Nel caso in cui la differenza, invece, risulti negativa, ai sensi dell'art. 11.1 della Deliberazione, la CSEA, entro 90 (novanta) giorni dal termine del bimestre, liquida tale importo a favore del gestore.

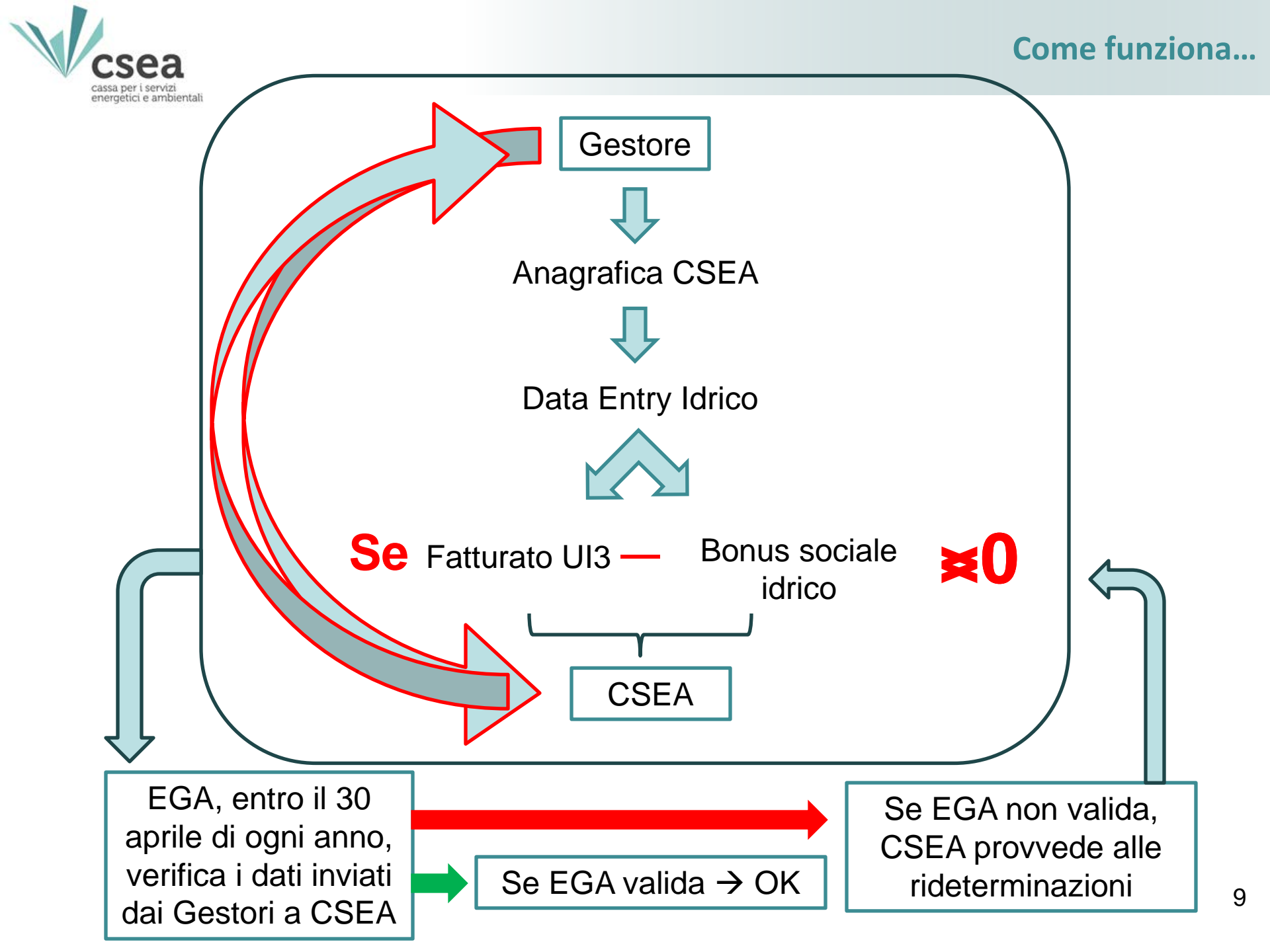

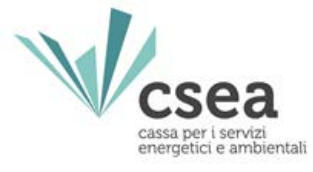

# INDICE

- > Un po' di statistica
- Il meccanismo "bonus sociale idrico"
- > La registrazione nell'anagrafica CSEA
- > II DataEntry Idrico: compilazione delle dichiarazioni

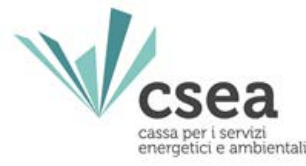

Al fine di presentare la dichiarazione UI3, nonché la richiesta di compensazione del bonus sociale idrico a CSEA, il Gestore dovrà necessariamente registrarsi all'Anagrafica CSEA. Solo a seguito della registrazione, infatti, il Gestore entra in possesso delle credenziali necessarie per accedere alla piattaforma informatica, denominata **"Data Entry Idrico"**, per il tramite della quale potrà interagire con CSEA.

Pertanto, il primo passo sarà accedere alla pagina di Login dell'Anagrafica CSEA ed iniziare la procedura di registrazione.

Dal sito https://www.csea.it/ → Data Entry → Anagrafica Operatori

| Anagrafica operatori CSEA | Login                                                                                                    | Informazioni                      |
|---------------------------|----------------------------------------------------------------------------------------------------|-----------------------------------|
|                           | Attenzione: Le credenziali di accesso all'Anagrafica sono diverse<br>da quelle utilizzate per il DataEntry | Manuale Anagrafica Operatori CSEA |
| A CONTRACTOR OF THE OWNER | Username                                                                                                   | E-mail anagrafecsea@csea.it       |
|                           | Password                                                                                                   | FAQ Anagrafica                    |
|                           | LOGIN Registrati Problemi con l'accesso?                                                                   |                                   |

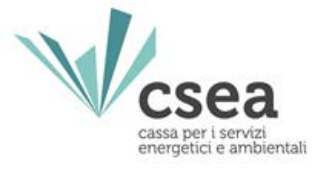

#### 1. Dati Societari

Codice ARERA

□ Ragione Sociale

Partita Iva / Codice Fiscale

Indirizzo Società

□Nominativo legale rappresentante

PEC società

## 2. Settori di Attività

Data inizio attività

□Natura Giuridica Soggetto

□Servizi gestiti

Ato

Banca di riferimento e IBAN

Autocertificazione del legale rappresentate dei dati dichiarati

Nella registrazione all'Anagrafica CSEA il Gestore dovrà comunicare:

3. Contatti

Nominativo referente

E-mail

Telefono

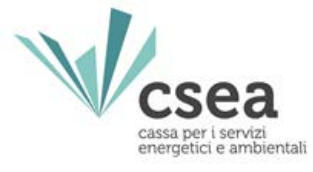

# INDICE

- > Un po' di statistica
- > Il meccanismo "bonus sociale idrico"
- > La registrazione nell'anagrafica CSEA
- > II DataEntry Idrico: compilazione delle dichiarazioni

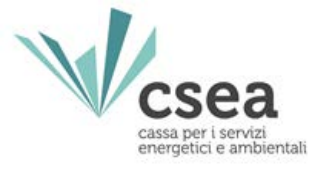

A seguito della registrazione all'Anagrafica CSEA, il Gestore può accedere alla Homepage del Data Entry Idrico ed effettuare il *Login* inserendo come "*Username*" il Codice CSEA assegnato nella fase di registrazione all'Anagrafica CSEA e come "*Password*" la chiave di accesso che il Gestore può creare nella sezione "Settori Attività" dell'Anagrafica CSEA.

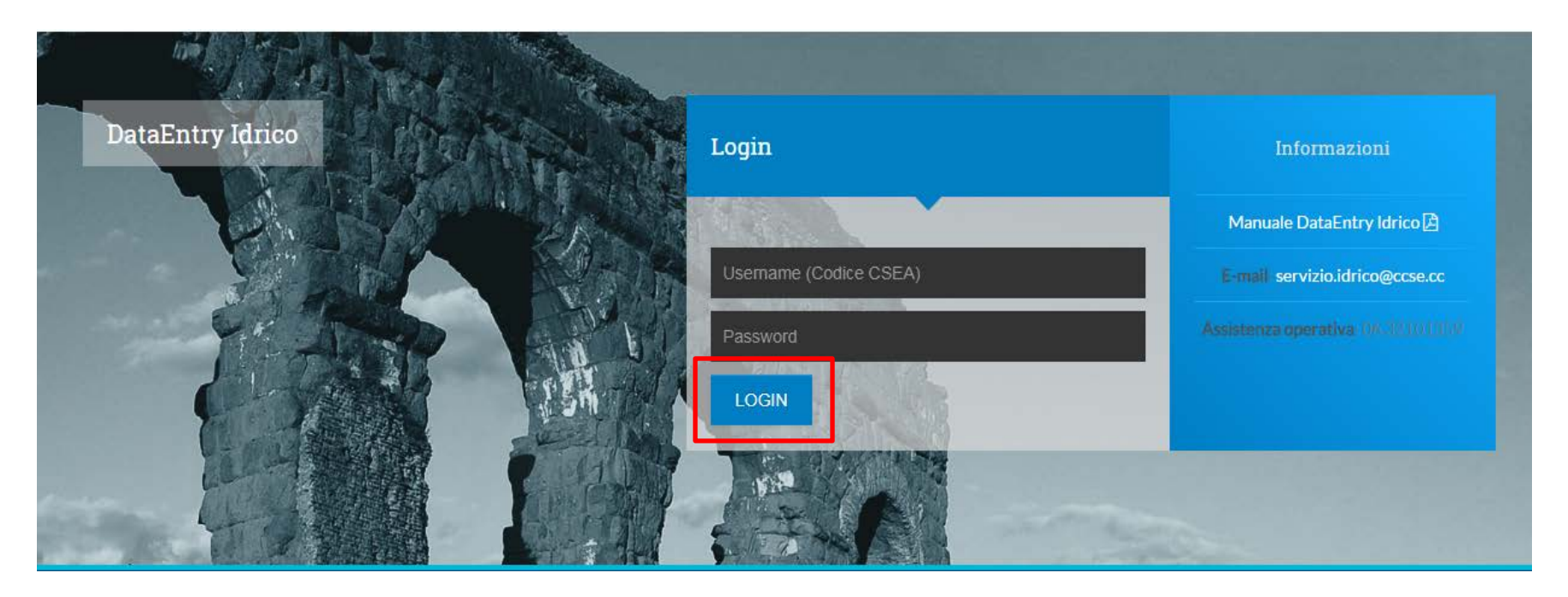

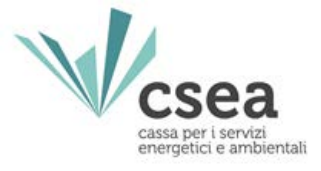

## Il Gestore, accedendo al Data Entry Idrico, visualizza la seguente maschera:

| Ragione Sociale<br>Test DataEntry Idrico<br>Indirizzo<br>via cesare Beccaria, ROMA (00100), ROMA, LAZIO<br>Partita IVA<br>12345678990<br>Codice Fiscale | Codice CSEA<br>2474E<br>Tipologia Settore Attivita'<br>Settore Idrico<br>Dettaglio Settore Attivita'<br>Acquedotto<br>Pec<br>comune.brenta.va@halleycert.it |  |
|----------------------------------------------------------------------------------------------------|----------------------------------------------------------------------------------------------------|--|
| Stato Spedizioni                                                                                                    |                                                                                                    |  |

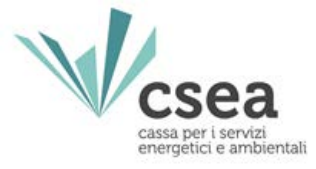

# Selezionando il pulsante **"Gestione Modelli"**, nel menù in alto del Data Entry Idrico, si accede alla seguente maschera:

| Delibera *                                                   |                | ATO *                                     |        | Tipo Periodo * |   | <b>Aggiungi</b> un nuovo modello per il |
|--------------------------------------------------------------|----------------|-------------------------------------------|--------|----------------|---|-----------------------------------------|
| Seleziona                                                    | T              | Seleziona                                 | •      | Seleziona      | ٣ | periodo di competenza.                  |
| /lodello *                                                   |                | Anno *                                    |        | Periodo *      |   | * campi obbligatori                     |
| Seleziona                                                    | ×              | Seleziona                                 | •      | Seleziona      | ¥ | Compila                                 |
| Ricerca Modelli                                              | compilati      |                                           |        |                |   |                                         |
| Ricerca Modelli<br>Delibera                                  | compilati      | Modello                                   |        |                |   |                                         |
| <b>Ricerca Modelli</b><br>Delibera<br>Seleziona              | compilati<br>• | Modello<br>Seleziona                      | Ţ      |                |   | Ricerca                                 |
| Ricerca Modelli<br>Delibera<br>Seleziona                     | compilati<br>• | Modello<br>Seleziona<br>Anno              | ¥      |                |   | Ricerca                                 |
| Ricerca Modelli<br>Delibera<br>Seleziona<br>ATO<br>Seleziona | compilati<br>v | Modello<br>Seleziona<br>Anno<br>Seleziona | •<br>• |                |   | Ricerca                                 |
| Ricerca Modelli<br>Delibera<br>Seleziona<br>ATO<br>Seleziona | compilati<br>v | Modello<br>Seleziona<br>Anno<br>Seleziona | •<br>• |                |   | Ricerca                                 |

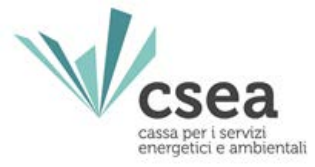

## A seguire qualche suggerimento per la compilazione.

## Sezione "Gestione Modelli"

## Delibera: semestre cui è riferito il consumo

| Delibera *                                                     |               | ATO *                                     |          | Tipo Periodo * |            | <b>Aggiungi</b> un nuovo modello per il |
|----------------------------------------------------------------|---------------|-------------------------------------------|----------|----------------|------------|-----------------------------------------|
| Seleziona                                                      | ٧             | Seleziona                                 | ٧        | Seleziona      | ¥          | periodo di competenza.                  |
| vlodello *                                                     |               | Anno *                                    |          | Periodo *      |            | * campi obbligatori                     |
| Seleziona                                                      | <b>v</b> ]    | Seleziona                                 | •        | Seleziona      | <b>x</b> ] | Compila                                 |
| Ricerca Modelli c                                              | ompilati      |                                           |          |                |            |                                         |
| Ricerca Modelli c<br>Delibera                                  | ompilati      | Modello                                   |          |                |            |                                         |
| Ricerca Modelli c<br>Delibera<br>Seleziona                     | ompilati<br>• | Modello<br>Seleziona                      | <b>•</b> |                |            | Ricerca                                 |
| Ricerca Modelli d<br>Delibera<br>Seleziona<br>ATO              | ompilati<br>• | Modello<br>Seleziona<br>Anno              |          |                |            | Ricerca                                 |
| Ricerca Modelli d<br>Delibera<br>Seleziona<br>ATO<br>Seleziona | ompilati<br>• | Modello<br>Seleziona<br>Anno<br>Seleziona | ▼        |                |            | Ricerca                                 |
| Ricerca Modelli o<br>Delibera<br>Seleziona<br>NTO<br>Seleziona | ompilati<br>v | Modello<br>Seleziona<br>Anno<br>Seleziona | ×        |                |            | Ricerca                                 |

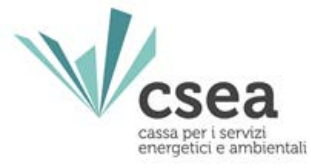

## **Data Entry Idrico** *Suggerimenti per la compilazione (2/6)*

### Sezione "Gestione Modelli"

## Ato: Ambito territoriale ottimale in cui sono stati consumati i volumi fatturati

|                                                    | ATO ^                        | Tipo Periodo * | <b>Aggiungi</b> un nuovo modello per il    |
|----------------------------------------------------|------------------------------|----------------|--------------------------------------------|
| Seleziona                                          | Seleziona                    | ▼ Seleziona    | <ul> <li>periodo di competenza.</li> </ul> |
| /lodello *                                         | Anno *                       | Periodo *      | * campi obbligatori                        |
| Seleziona                                          | Seleziona                    | • Seleziona    | Compila                                    |
| Ricerca Modelli compilati                          |                              |                |                                            |
| Ricerca Modelli compilati                          | Modello                      |                |                                            |
| Ricerca Modelli compilati<br>Helibera<br>Seleziona | Modello<br>Seleziona         | Υ              | Ricerca                                    |
| Ricerca Modelli compilati<br>Delibera<br>Seleziona | Modello<br>Seleziona<br>Anno | Y              | Ricerca                                    |

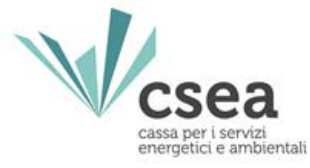

## **Data Entry Idrico** *Suggerimenti per la compilazione (3/6)*

### Sezione "Gestione Modelli"

## Tipo Periodo: l'arco temporale di fatturazione del periodo di riferimento

| Delibera *                                                   |           | ATO *                        |          | Tipo Periodo * | 1   | <b>Aggiungi</b> un nuovo modello per il |
|--------------------------------------------------------------|-----------|------------------------------|----------|----------------|-----|-----------------------------------------|
| Seleziona                                                    | ×         | Seleziona                    | Y        | Seleziona      | • 1 | periodo di competenza.                  |
| vlodello *                                                   |           | Anno *                       |          | Periodo *      |     | * campi obbligatori                     |
| Seleziona                                                    | •         | Seleziona                    | •        | Seleziona      | •   | Compila                                 |
| Ricerca Modelli compi                                        | lati      |                              |          |                |     |                                         |
| Ricerca Modelli compi<br>Delibera                            | lati      | Modello                      |          |                |     |                                         |
| <b>Ricerca Modelli compi</b><br>Delibera<br>Seleziona        | lati<br>• | Modello<br>Seleziona         | <b>•</b> |                |     | Ricerca                                 |
| <b>Ricerca Modelli compi</b><br>Delibera<br>Seleziona<br>ATO | lati<br>• | Modello<br>Seleziona<br>Anno | <b>•</b> |                |     | Ricerca                                 |

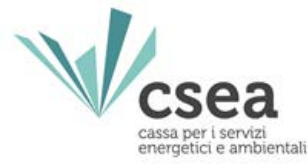

## **Data Entry Idrico** *Suggerimenti per la compilazione (4/6)*

## Sezione "Gestione Modelli"

## Modello: la componente tariffaria oggetto di dichiarazione

| Seleziona                                          | - Onlynians                  |                               | Additing un nuovo modello per li |
|----------------------------------------------------|------------------------------|-------------------------------|----------------------------------|
|                                                    | • Seleziona                  | • Seleziona                   | ▼ periodo di competenza.         |
| lodello *                                          | Anno *                       | Periodo *                     | * campi obbligatori              |
| Seleziona                                          | • Seleziona                  | <ul> <li>Seleziona</li> </ul> | Compile                          |
| Ricerca Modelli compilati                          |                              |                               |                                  |
| Ricerca Modelli compilati                          | Modello                      |                               |                                  |
| Ricerca Modelli compilati<br>Delibera<br>Seleziona | Modello<br>Seleziona         | T                             | Ricerca                          |
| Ricerca Modelli compilati<br>Delibera<br>Seleziona | Modello<br>Seleziona<br>Anno |                               | Ricerca                          |

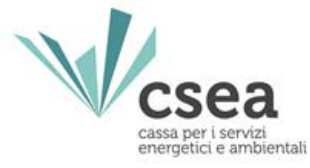

## **Data Entry Idrico** *Suggerimenti per la compilazione (5/6)*

## Sezione "Gestione Modelli"

## Anno: l'anno di emissione delle fatture

| periodo di competenza.     * campi obbligatori      Compila |
|-------------------------------------------------------------|
| * campi obbligatori<br>Compila                              |
| Compila                                                     |
| Compila                                                     |
|                                                             |
| Ricerca                                                     |
|                                                             |
|                                                             |
|                                                             |

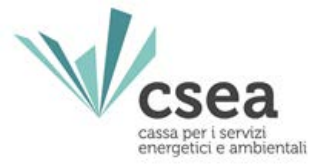

## Sezione "Gestione Modelli"

## Periodo: il bimestre di emissione delle fatture

| Delibera *                                                     |   | ATO *                        | Tipo Periodo * |   | <b>Aggiungi</b> un nuovo modello per il |
|----------------------------------------------------------------|---|------------------------------|----------------|---|-----------------------------------------|
| Seleziona                                                      | Y | Seleziona                    | ▼ Seleziona    | ٣ | periodo di competenza.                  |
| lodello *                                                      |   | Anno *                       | Periodo *      |   | * campi obbligatori                     |
| Seleziona                                                      | Y | Seleziona                    | • Seleziona    | ¥ | Compile                                 |
| Ricerca Modelli compilati                                      |   |                              |                |   | Compila                                 |
| R <mark>icerca Modelli compilati</mark><br><sup>Delibera</sup> |   | Modello                      |                |   | Compila                                 |
| Ricerca Modelli compilati<br>Delibera<br>Seleziona             | × | Modello<br>Seleziona         | ▼              |   | Ricerca                                 |
| Ricerca Modelli compilati<br>Delibera<br>Seleziona             | Y | Modello<br>Seleziona<br>Anno | ▼.             |   | Ricerca                                 |

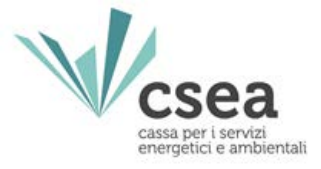

Dopo aver selezionato i dati richiesti, il Gestore dovrà confermare l'operazione selezionando il pulsante **"Compila"**, e verrà indirizzato nella pagina denominata **"Dettaglio Modello"**.

| Acquedotto                                                                         |        |                |                    |         |
|------------------------------------------------------------------------------------|--------|----------------|--------------------|---------|
| Classi di Utenza                                                                   | Volumi |                | Aliquota c€/m³     | Importo |
| Uso Domestico                                                                      | 500000 | m³             | 0,5 c€/m³          | 2500€   |
| - di cui uso domestico residente                                                   | 0      | m³             | 0 c€/m³            | 0€      |
| - di cui residente non disagiato                                                   | 0      | m <sup>3</sup> | 0 c€/m³            | 0€      |
| - di cui uso domestico non residente                                               | 0      | m³             | 0 c€/m³            | 0€      |
| - di cui uso condominiale                                                          | 0      | m³             | 0 c€/m³            | 0€      |
| - di cui altre sotto - tipologie (max 2)                                           | 0      | m³             | 0 c€/m³            | 0€      |
| Altri usi diversi dal domestico                                                    | 200000 | m³             | 0,5 c€/m³          | 1000€   |
| - di cui uso industriale                                                           | 0      | m³             | 0 c€/m³            | 0€      |
| - di cui uso artigianale e commerciale                                             | 0      | m³             | 0 c€/m³            | 0€      |
| - di cui uso agricolo e zootecnico                                                 | 0      | m³             | 0 c€/m³            | 0€      |
|                                                                                    |        |                |                    |         |
| - di cui uso pubblico non disalimentabile                                          | 0      | m³             | 0 c€/m³            | 0€      |
| - di cui uso pubblico non disalimentabile<br>- di cui uso pubblico disalimentabile | 0      | m <sup>s</sup> | 0 c€/mª<br>0 c€/mª | 0€      |

Totale Importo: 3500 €

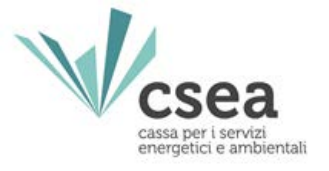

Alla fine del processo di inserimento di tutti i modelli associati ad un bimestre di fatturazione, il Gestore potrà procedere alla compilazione del Riepilogativo relativo al bimestre di riferimento.

| Ragione Sociale<br>Test DataEntry Idrico                    | Codice CSEA<br>2474E                          |  |
|-------------------------------------------------------------|-----------------------------------------------|--|
| Indirizzo<br>via cesare Beccaria, ROMA (00100), ROMA, LAZIO | Tipologia Settore Attivita'<br>Settore Idrico |  |
| Partita IVA<br>12345678990                                  | Dettaglio Settore Attivita'<br>Acquedotto     |  |
| Codice Fiscale                                              | Pec<br>comune.brenta.va@halleycert.it         |  |
|                                                             |                                               |  |
|                                                             |                                               |  |

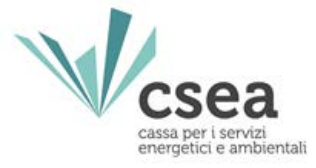

Selezionando il pulsante "Gestione Riepilogativo", nel menù in alto del Data Entry Idrico, si accede alla seguente maschera:

| Seleziona           | Y            | BIMESTRALE | • | Seleziona | Aggiungi un nuovo riepilogativo per il<br>periodo di competenza.<br>* campi obbligatori<br>Compila |
|---------------------|--------------|------------|---|-----------|----------------------------------------------------------------------------------------------------|
|                     |              |            |   |           |                                                                                                    |
| Ricerca Riepilogati | vi compilati |            |   |           | <br>                                                                                               |
| Anno<br>2018        | vi compilati |            |   |           | Ricerca                                                                                            |

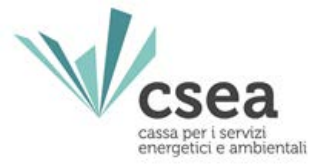

## Sezione "Gestione Riepilogativo"

Anno: l'anno di emissione delle fatture

| Anno *                                            | Tipo Peri   | odo *        |  | Periodo * |                     | Aggiungi un nuovo riepilogativo per il |  |
|---------------------------------------------------|-------------|--------------|--|-----------|---------------------|----------------------------------------|--|
| Seleziona                                         | • BIMES     | BIMESTRALE * |  | Seleziona | •                   | periodo di competenza.                 |  |
|                                                   |             |              |  |           | * campi obbligatori |                                        |  |
|                                                   |             |              |  |           |                     | Compila                                |  |
|                                                   |             |              |  |           |                     |                                        |  |
|                                                   |             |              |  |           |                     |                                        |  |
|                                                   |             |              |  |           |                     |                                        |  |
| Ricerca Riepilogativ                              | i compilati |              |  |           |                     |                                        |  |
| Ricerca Rie <mark>pilogativ</mark>                | i compilati |              |  |           |                     |                                        |  |
| Ricerca Riepilogativ                              | i compilati |              |  |           |                     |                                        |  |
| R <mark>icerca Riepilogativ</mark><br>nno<br>2018 | i compilati |              |  |           |                     | Ricerca                                |  |

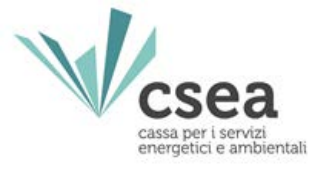

## Sezione "Gestione Riepilogativo"

Tipo Periodo: l'arco temporale di fatturazione del periodo di riferimento

| Anno *<br>Seleziona | ×             | Tipo Periodo *<br>BIMESTRALE | × | Periodo *<br>Seleziona | Y | Aggiungi un nuovo riepilogativo per il<br>periodo di competenza.<br>* campi obbligatori<br>Compila |
|---------------------|---------------|------------------------------|---|------------------------|---|----------------------------------------------------------------------------------------------------|
|                     |               |                              |   |                        |   |                                                                                                    |
| Ricerca Riepilogat  | ivi compilati |                              |   |                        |   |                                                                                                    |

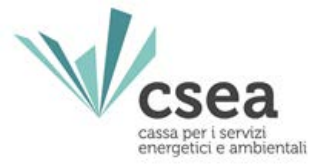

## Sezione "Gestione Riepilogativo"

Periodo: il bimestre di emissione delle fatture

| Anno *                            |                    | Tipo Periodo * |  | Periodo * |   | <b>Aggiungi</b> un nuovo riepilogativo per il |  |
|-----------------------------------|--------------------|----------------|--|-----------|---|-----------------------------------------------|--|
| Seleziona                         |                    | BIMESTRALE     |  | Seleziona | ۲ | periodo di competenza.                        |  |
|                                   |                    |                |  |           | - | * campi obbligatori                           |  |
|                                   |                    |                |  |           |   | Compila                                       |  |
|                                   |                    |                |  |           | L |                                               |  |
|                                   |                    |                |  |           |   |                                               |  |
|                                   |                    |                |  |           |   |                                               |  |
| Ricerca Riepilogat                | ivi compilati      |                |  |           |   |                                               |  |
| Ricerca Riepilogat                | ivi compilati      |                |  |           |   |                                               |  |
| Ricerca Riepilogat<br>nno<br>2018 | ivi compilati      |                |  |           |   | Ricerca                                       |  |
| Ricerca Riepilogat                | ivi compilati<br>• |                |  |           |   | Ricerca                                       |  |

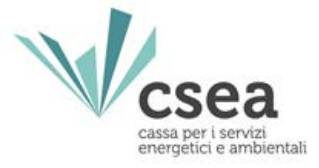

## Accedendo al "Riepilogativo", il Gestore visualizzerà la seguente maschera:

| UI3                                                              |                              |                                 |  |  |
|------------------------------------------------------------------|------------------------------|---------------------------------|--|--|
| Numero modelli compilati                                         | 1                            |                                 |  |  |
| Totale volumi dichiarati - ACQUEDOTTO                            | 700000 m°                    |                                 |  |  |
| Totale importo - ACQUEDOTTO                                      | 3500 €                       |                                 |  |  |
| Totale Bonus Sociale Idrico                                      | Scegli file Nessun fi<br>0 € | il file Nessun file selezionato |  |  |
| e importo 3500 €                                                 |                              |                                 |  |  |
| UI3 Terremotati                                                  |                              |                                 |  |  |
| Numero modelli compilati                                         | 0                            |                                 |  |  |
| Totale volumi dichiarati - ACQUEDOTTO                            | 0 m <sup>e</sup><br>0 €      |                                 |  |  |
| Totale Importo - ACQUEDOTTO                                      |                              |                                 |  |  |
| Totale importo Terremotati                                       | 0 €                          |                                 |  |  |
| Volumi di competenze precedenti (da mod. non inviati) [Smc]      | 0                            | mª                              |  |  |
| Importo fatturato di competenze precedenti (da mod. non inviati) | O                            | e                               |  |  |
| Totale importo al netto                                          | 3500 €                       |                                 |  |  |
| Arrotondamento                                                   | O                            | e                               |  |  |
| Totale importo (debito/credito)                                  | 3500€                        |                                 |  |  |
| Totale importo (debito/credito) - Contabilizzato                 | 3500€                        |                                 |  |  |

Note

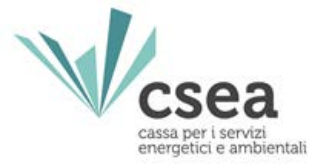

Per inoltrare la richiesta di compensazione del bonus sociale idrico fatturato nel bimestre, il

gestore dovrà trasmettere, esclusivamente tramite un file formato .csv, tutte le seguenti informazioni:

| FLUSSO INFORMATIVO GESTORE → CSEA                            |
|--------------------------------------------------------------|
| ATO                                                          |
| Codice utente                                                |
| Data inizio agevolazione ordinaria                           |
| Data fine agevolazione ordinaria                             |
| Codice fiscale dell'utente                                   |
| Nome dell'utente                                             |
| Cognome dell'utente                                          |
| Indirizzo                                                    |
| Codice Istat del Comune in cui è sita la fornitura           |
| Importo effettivamente riconosciuto nel bimestre dal gestore |
| Importo totale annuale                                       |
| Tipologia di utente (diretto o indiretto)                    |
| Numerosità famiglia anagrafica                               |
| Tariffa agevolata applicata all'utente (€/m³)                |
| Tariffa agevolata approvata dall'ARERA (Si o NO)             |
| Atto deliberativo della tariffa agevolata                    |

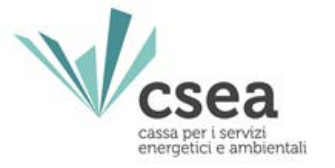

Per trasmettere il file .csv, il gestore dovrà utilizzare la funzione **"Scegli file"** che troverà all'interno della pagina del Riepilogativo del bimestre di riferimento.

| UI3                                   |                                            |
|---------------------------------------|--------------------------------------------|
| Numero modelli compilati              | 1                                          |
| Totale volumi dichiarati - ACQUEDOTTO | 700000 m <sup>e</sup>                      |
| Totale importo - ACQUEDOTTO           | 3500 €                                     |
| Totale Bonus Sociale Idrico           | Scegli file Nessun file selezionato<br>0 € |
| Totale importo                        | 3500 €                                     |

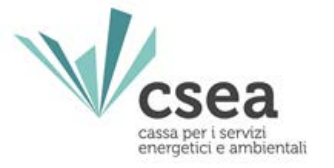

## A seguito dell'upload del file .csv, il programma determinerà in automatico il saldo della

## componente UI3.

#### UI3

| Numero modelli compilati              | 1                                              |
|---------------------------------------|------------------------------------------------|
| Totale volumi dichiarati - ACQUEDOTTO | 700000 m <sup>e</sup>                          |
| Totale importo - ACQUEDOTTO           | 3500 €                                         |
| Totale Bonus Sociale Idrico           | Scegli file Nessun file selezionato<br>-1000 € |
| Totale importo                        | 2500 €                                         |

#### UI3 Terremotati

| Numero modelli compilati                                         | 0      |    |  |
|------------------------------------------------------------------|--------|----|--|
| Totale volumi dichiarati - ACQUEDOTTO                            | 0 mª   |    |  |
| Totale importo - ACQUEDOTTO                                      | 0 €    |    |  |
| Totale Importo Terremotati                                       | 0 e    |    |  |
| Volumi di competenze precedenti (da mod. non inviati) [Smc]      | 0      | m* |  |
| Importo fatturato di competenze precedenti (da mod. non inviati) | 0      | €  |  |
| Totale importo al netto                                          | 2500 € |    |  |
| Arrotondamento                                                   | 0      | €  |  |
| Totale importo (debito/credito)                                  | 2500 € |    |  |
| Totale importo (debito/credito) - Contabilizzato                 | 2500 € |    |  |

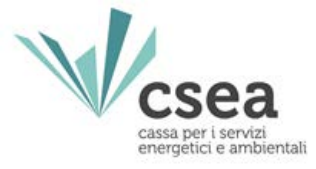

Gli Enti di Governo dell'Ambito (EGA) territorialmente competenti, ai sensi dell'art. 11.3 ter della deliberazione 897/2017/R/IDR, provvedono, entro il 30 aprile di ogni anno, ad inviare a CSEA la Relazione di validazione delle verifiche compiute sui dati e le informazioni comunicati dai Gestori alla stessa CSEA tramite l'invio delle dichiarazioni bimestrali.

Nello specifico, nella Relazione di validazione, l'**EGA** dovrà dare evidenza degli esiti delle seguenti verifiche:

- che la tariffa agevolata applicata dal gestore sia quella approvata dall'EGA;
- che i volumi fatturati, distinti per tipologia d'uso, siano congruenti con quelli eventualmente in possesso dell'EGA per altre finalità;
- che la compensazione eventualmente richiesta a CSEA dal gestore sia imputabile alla differenza tra il gettito della componente UI3 fatturata nell'anno precedente e il bonus sociale idrico erogato all'utenza nel medesimo anno e non sia in alcun modo attribuibile all'erogazione del bonus idrico integrativo.

A seguito della ricezione della predetta relazione dall'EGA territorialmente competente, la **CSEA**, tenuto conto delle risultanze, **determina l'importo definitivo riconosciuto al gestore** che potrà essere conguagliato **entro il 30 giugno dell'anno successivo** a quello di erogazione del bonus sociale idrico.

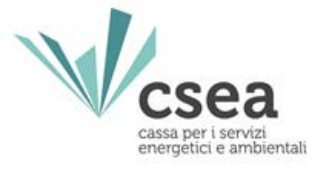

Per la registrazione all'Anagrafica CSEA:

- 1. Visita il sito <u>www.csea.it</u> e seleziona "Portale istituzionale"
- 2. Dal portale istituzionale, seleziona il "Settore idrico"
- 3. Nell'anno di riferimento 2013 → Circolare N.10/2013/ELT/GAS/IDR

Per le modalità di compilazione delle dichiarazioni (UI3):

- 1. Visita il sito <u>www.csea.it</u> e seleziona "Portale istituzionale"
- 2. Dal portale istituzionale, seleziona il "Settore idrico"
- 3. Nell'anno di riferimento 2018 → Circolare N. 11/2018/IDR

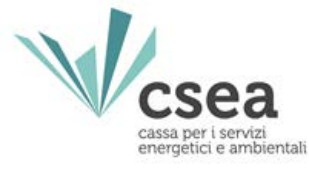

# **GRAZIE PER L'ATTENZIONE!**

www.csea.it